## 01 Hướng dẫn tạo lịch nghỉ Vendor trên Calendar

M64 GIỚI THIỆU VÀ HƯỚNG DẪN SỬ DỤNG MODULE LỊCH

#### Bước 1: Tại menu hiển thị chính trên Odoo, click chọn ứng dụng Lịch

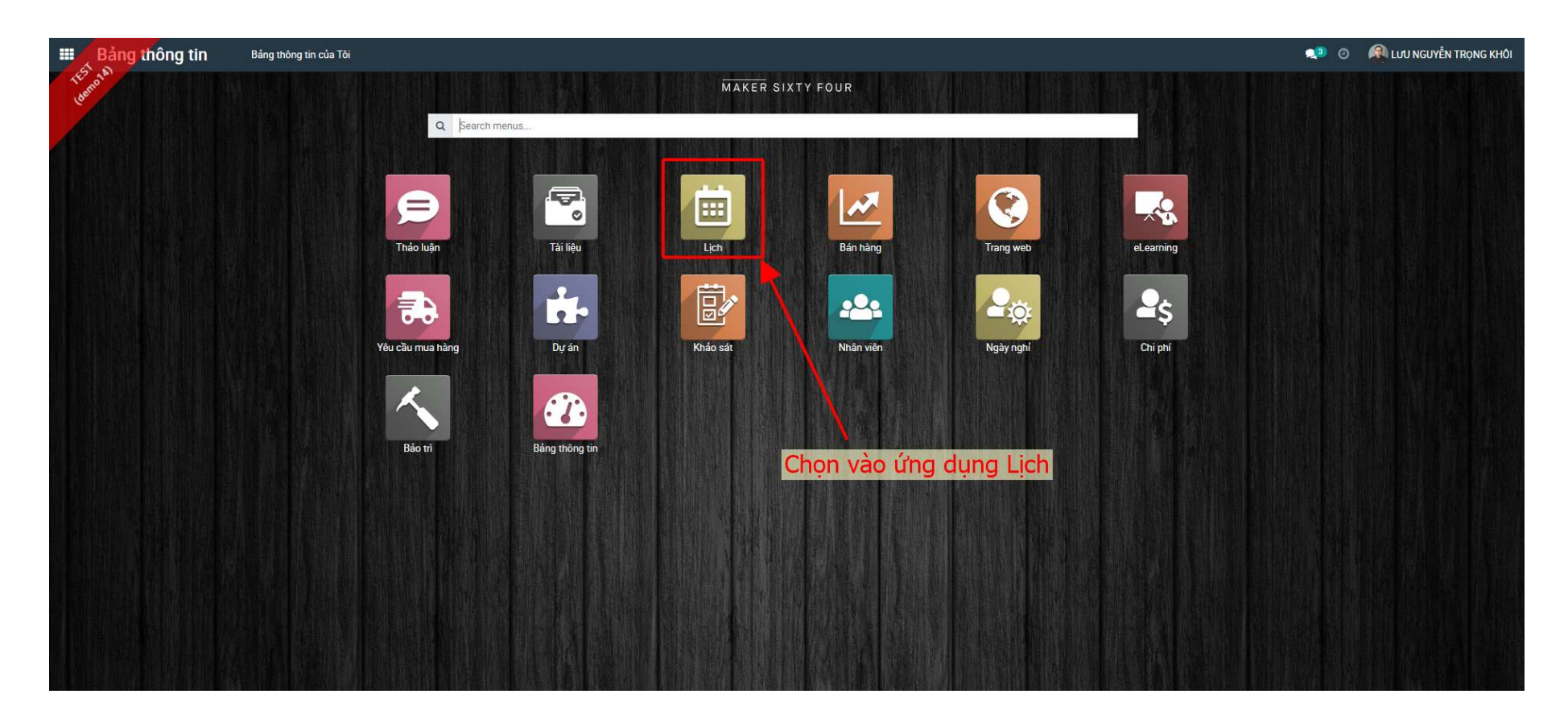

#### Bước 2: Truy cập menu Calendar Vendors

|      | Calen       | Calendar Vendors             |                 |                |        |                       |                                          |        | 💶 o 🧌         | LƯU NGUYỆN          | TRỌNG KHÔI     |  |
|------|-------------|------------------------------|-----------------|----------------|--------|-----------------------|------------------------------------------|--------|---------------|---------------------|----------------|--|
| DIE. | Meeting     | leetings (Oct 13 – 19, 2024) |                 |                |        | Şearch                |                                          |        |               |                     |                |  |
|      | <b>€</b> To | tay 🗲 Day Week Mon           | th Year Vào mer | u Calendar Ver | idors  | ▼ Filters ★ Favorites |                                          |        |               | C                   | ₩ =            |  |
|      | Week 42     | Sun 13                       | Mon 14          | Tue 15         | Wed 16 | Thu 17                | Fri 18                                   | Set 19 | <             | Oct 2024            | >              |  |
| 3    | All day     | Nghi - NCC A                 |                 |                |        |                       |                                          |        | S M           | т w т               | F S            |  |
| 0    | 07:00       |                              |                 |                |        |                       |                                          | •      | 29 30<br>6 7  | 1 2 3<br>8 9 10     | 4 5<br>11 12   |  |
|      | 08:00       |                              |                 |                |        |                       |                                          |        | 13 14         | 15 16 17            | 18 19          |  |
| æ    | 09:00       |                              |                 |                |        |                       |                                          |        | 20 21 27 28 2 | 2 23 24<br>29 30 31 | 25 26<br>1 2   |  |
| 3    | 10:00       |                              |                 |                |        |                       |                                          |        | Personalble   |                     |                |  |
| 1    | 11:00       |                              |                 |                |        |                       |                                          |        | LUU NGUY      | N TRONG KHÔI        |                |  |
| 0    | 12:00       |                              |                 |                |        |                       |                                          |        | NGOTEN II     | IANN DANN           |                |  |
| ¢'   | 13:00       |                              |                 |                |        |                       | Trateine Odeo Bastel Medula              |        | Attendees     | SUYÊN TRONG I       | ↔<br>KHÔI [Me] |  |
| 2    | 14:00       |                              |                 |                |        |                       | Discuss, Document, Calendar &<br>Project |        | GUANG         | ZHOU CRYPTO         | N TEXTILE      |  |
| -    | 16:00       |                              |                 |                |        |                       |                                          | _      | + Add Attende | ody's calendars     |                |  |
| e a  | 17:00       |                              |                 |                |        |                       |                                          |        |               |                     |                |  |
| 20   | 18:00       |                              |                 |                |        |                       |                                          |        |               |                     |                |  |
| 25   | 19:00       |                              |                 |                |        |                       |                                          |        |               |                     |                |  |
| 5    | 20:00       |                              |                 |                |        |                       |                                          |        |               |                     |                |  |

#### Bước 3: Giao diện lịch nghỉ của Vendor sẽ được hiển thị riêng ở menu này như hình dưới:

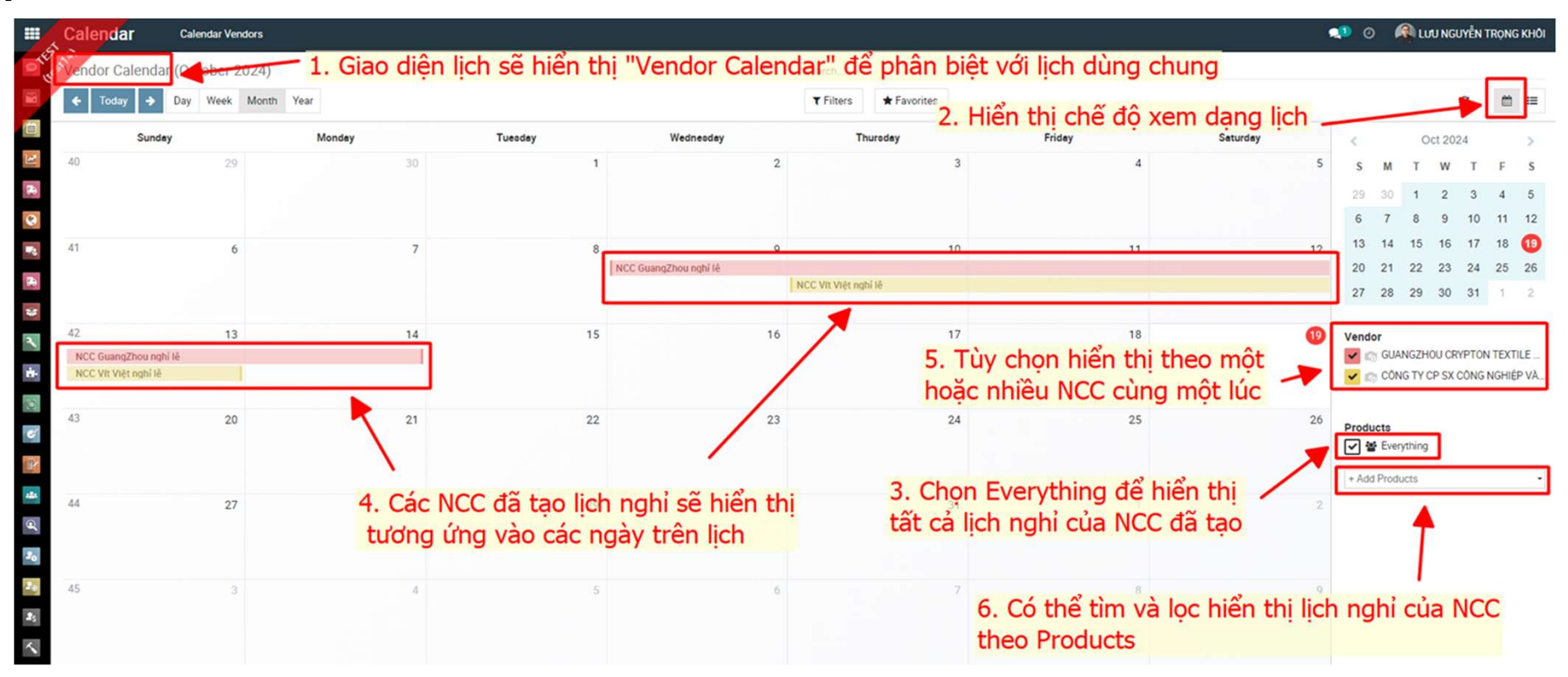

### Có thể chuyển sang chế độ hiển thị dạng danh sách (View list) để tìm và lọc lịch nghỉ theo Products của NCC tiện hơn.

| Calen  | dar Calendar Ven      | dors                                                                                                    |                                                                                                    | 🤹 o 🧟                                                                                                    | LƯU NGUYỄN TRỌNG KHÔI |
|--------|-----------------------|----------------------------------------------------------------------------------------------------|----------------------------------------------------------------------------------------------------|----------------------------------------------------------------------------------------------------|-----------------------|
| endor  | Calendar 2.           | Nhập mã Product để lọc tìm                                                                                                    | lịch nghỉ của 1. Chọn                                                                                                    | vào View                                                                                                    | list                  |
| Create | ▲ NC                  | C tương ứng                                                                                                    | Search Vendor for: UP-TE  Search Vendor for: UP-TE                                                                                                    | C 1-3                                                                                                    | /3 < > 🛅 📰            |
|        | Name                  | Vendor                                                                                                    | Producte Search Product for: UP-TE                                                                                                    |                                                                                                    |                       |
|        | Search                | Search                                                                                                    |                                                                                                    | Search -                                                                                                    | Search -              |
|        | NCC GuangZhou nghi lễ | GUANGZHOU CRYPTON TEXTILE COMPANY LIMITED                                                                                                    | UP-TE       074-801 VAI - 1189 - PERFORMANCE BRUSHED LINEN WEAVE - (CODE: NOWH - NCC: CRYPTON - COL: WHITE - W::1400) - RH-         UP-TE       074-811 VAI - 1190 - PERFORMANCE BRUSHED LINEN WEAVE - (CODE: NONA - NCC. CRYPTON - COL: SAND + W::1400) - RH-         UP-TE       074-821 VAI - 1191 - PERFORMANCE BRUSHED LINEN WEAVE - (CODE: NONA - NCC. CRYPTON - COL: SAND + W::1400) - RH-         UP-TE       074-821 VAI - 1191 - PERFORMANCE BRUSHED LINEN WEAVE - (CODE: NOBE - NCC. CRYPTON - COL: SAND + W::1400) - RH-         UP-TE       075-321 UP-TE-0075-321 VAI - 1246 - PERFORMANCE LINEN WEAVE - (CODE: NOBE - NCC. CRYPTON - COL: BLACK W::1400) - RH-         UP-TE       075-331 UP-TE-0075-361 VAI - 1250 - PERFORMANCE LINEN WEAVE - (CODE: NOBE - NCC. CRYPTON - COL: BLACK W::1400) - RH-         UP-TE       075-331 UP-TE-0075-361 VAI - 1250 - PERFORMANCE LINEN WEAVE - (CODE: NOBE - NCC. CRYPTON - COL: BLACK W::1400) - RH-         UP-TE       075-331 UP-TE-0075-361 VAI - 1250 - PERFORMANCE LINEN WEAVE - (CODE: NOBE - NCC. CRYPTON - COL: BLACK W::1400) - RH-         UP-TE       075-331 UP-TE-0075-361 VAI - 1250 - PERFORMANCE LINEN WEAVE - (CODE: NOBE - NCC. CRYPTON - COL: BLACK W::1400) - RH-         UP-TE       075-331 UP-TE-0075-361 VAI - 1250 - PERFORMANCE LINEN WEAVE - (CODE: NOBE - NCC. CRYPTON - COL: DAVE W::1400) - RH-         UP-TE       075-331 UP-TE-0075-381 VAI - 1252 - PERFORMANCE LINEN WEAVE - (CODE: NOL - NCC. CRYPTON - COL: DAVE W::14000 - RH-         UP-TE       075-381 UP-TE-0075-381 VAI - 1252 - PERFORMANCE LINEN WEAVE - (CODE: NOL - NCC. CRYPTON - COL: DAVE W::14000 - RH- <td>10/09/2024 07:00:00</td> <td>10/14/2024 19:00:00</td>                                                                                                    | 10/09/2024 07:00:00                                                                                                    | 10/14/2024 19:00:00   |
|        | NCC Vit Việt nghỉ lễ  | CÔNG TY CP SX CÔNG NGHIỆP VÀ THƯơNG MẠI VIT VIỆT                                                                                                    | (MA-CM-3386-00) BULONG LIEN LONG DEN PHÅNG - THÉP - M8 (L-45)         (HA-B0-0011-02) BULONG LUC GIAC CHIM DAU DEP - INOX - M6 (L-30)           (HA-B0-0011-02) BULONG LUC GIAC CHIM DAU DEP - INOX - M6 (L-35)         (HA-B0-0011-03) BULONG LUC GIAC CHIM DAU DEP - INOX - M6 (L-30)           (HA-B0-0011-02) BULONG LUC GIAC CHIM DAU DEP - INOX - M6 (L-35)         (HA-B0-0011-04) BULONG LUC GIAC CHIM DAU DEP - INOX - M6 (L-30)           (HA-B0-0011-02) BULONG LUC GIAC CHIM DAU DEP - INOX 304 - M6 (L-35)         (HA-B0-0011-04) BULONG LUC GIAC CHIM DAU DEP - INOX 304 - M6 (L-30)           (HA-B0-0012-00) BULONG LUC GIAC CHIM DAU DEP - INOX 304 - M6 (L-15)         (HA-B0-0012-05) BULONG LUC GIAC CHIM DAU DEP - INOX 304 - M6 (L-20)           (HA-B0-0012-01) BULONG LUC GIAC CHIM DAU DEP - INOX 304 - M6 (L-15)         (HA-B0-0012-05) BULONG LUC GIAC CHIM DAU DEP - INOX 304 - M6 (L-20)           (HA-B0-0012-01) BULONG LUC GIAC CHIM DAU DEP - INOX 304 - M6 (L-30)         (HA-B0-0012-03) BULONG LUC GIAC CHIM DAU DEP - INOX 304 - M6 (L-20)           (HA-B0-0012-01) BULONG LUC GIAC CHIM DAU DEP - INOX 304 - M6 (L-30)         (HA-B0-0012-03) BULONG LUC GIAC CHIM DAU DEP - INOX 304 - M6 (L-20)           (HA-B0-0012-02) BULONG LUC GIAC RAING SUOT - THÉP - M10 (L-50) - XI MA DEN         (HA-B0-0012-03) BULONG LUC GIAC ADAU TRU RAINS SUOT - INOX 304 - M6 (L-30)           (HA-B0-0012-03) BULONG LUC GIAC ADAU TRU RAINS SUOT - INOX 304 - M6 (L-30)         (HA-B0-0012-03) BULONG LUC GIAC DAU TRU RAINS SUOT - INOX 304 - M6 (L-30)           (HA-B0-0012-04) BULONG LUC GIAC ADAU TRU RAINS SUOT - INOX 304 - M6 (L-30)         (HA-B0-0012-03) BULONG LUC GIAC DAU TRU                                                                                                    | 10/10/2024 07:00:00                                                                                                    | 10/13/2024 19:00:00   |
|        | (endor<br>Create      | Calendar     Calendar       Create     Image: Create       Image: Create     Image: Create       Image: Create     Image: Create | endor Calendar       2. Nhập mã Product để lọc tìm<br>NCC tương ứng         Image: Image: Ima | Control Centrol       2. Nhập mã Product để lọc tìm lịch nghi của<br>NCC tướng ứng       Image: Support Support |                       |

Hướng dẫn tạo lịch nghỉ Vendor trên Calendar

### Bước 4: Chọn vào ngày trên lịch hoặc nhấn nút Create ở *View list* để tạo Lịch. Thực hiện các bước nhập thông tin như hình dưới:

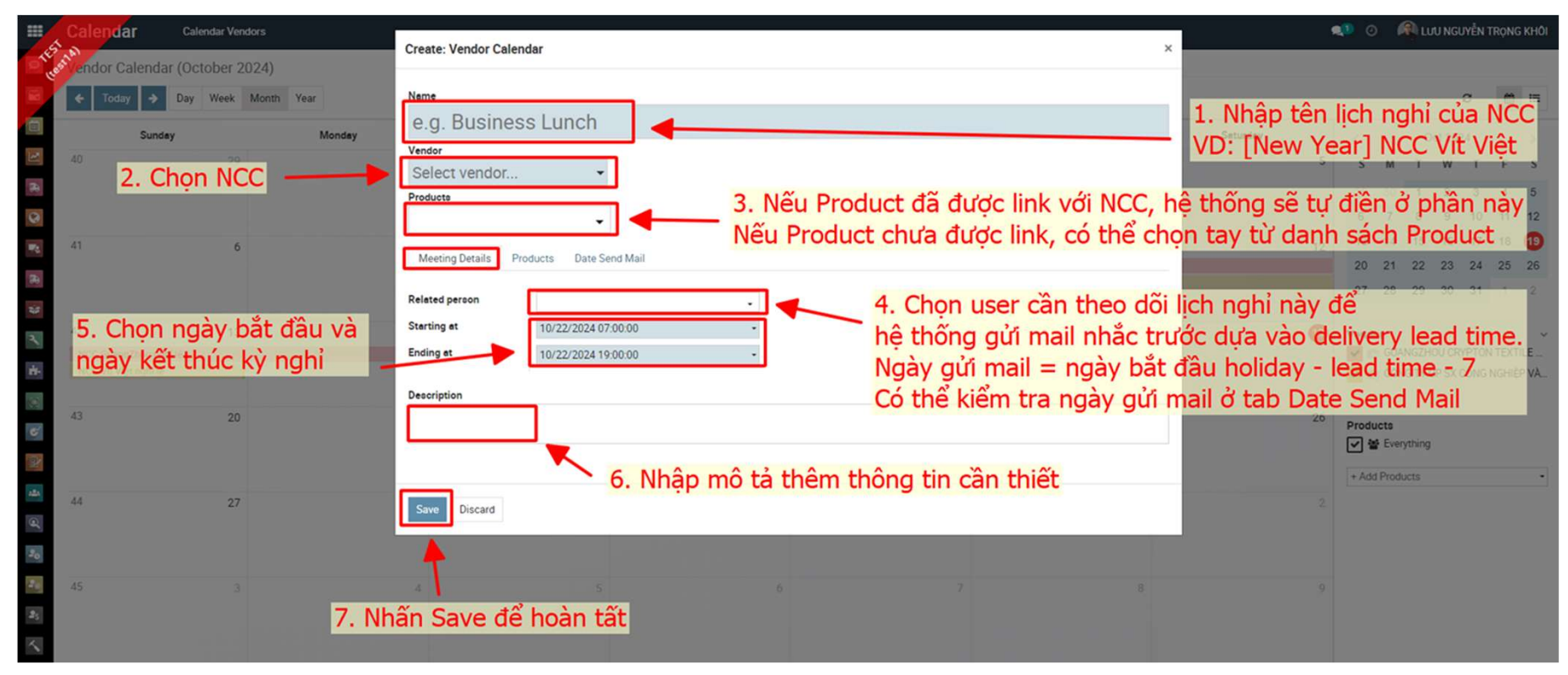

# Thank you.

Maker Sixty Four Co., Ltd Lot E2, Street No.1, Tan Do Industrial Park, Duc Hoa Ha,Duc Hoa Province, Long An City, Vietnam

www.makersixtyfour.com info@makersixtyfour.com

<u>M</u>64